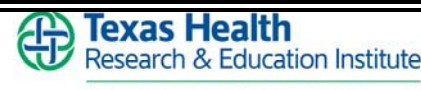

Healing Hands. Caring Hearts."

# Heart and Vascular Quality Educational Conference

Texas Health Presbyterian Hospital Dallas 8200 Walnut Hill Lane Dallas, TX 75231 7:00am – 8:00am Internal Medicine Classroom Friday, February 26, 2010

## Left Ventricular Assists Todd Dewey, MD

Cardiothoracic and Transplantation Surgeon Medical Director of Circulatory Assist Device Program

### Not All Feet Point Forward Andres Katz, MD

Medical Director of Vascular Surgery, Texas Health Presbyterian Hospital Dallas\*

#### Coronary Case Kenneth Saland, MD

STEER Regional STEMI Physician Champion, Texas Health Presbyterian Hospital Dallas\*

#### **Objectives:**

Upon completion of this course the physician participant should be able to: • Discuss case presentations involving cardiac patients

• Define the various treatment and management options for cardiac patients.

Determine patient care by involving multiple specialties that treat cardiac patients.

• Define the various treatment and management options for cardiac patients.

• Interpret recent clinical trials involving treatment of cardiac patients.

• Discuss appropriate follow-up of cardiac patients.

**Targeted Audience:** 

Cardiologist, Emergency Medicine Physicians, Nurse Practitioners, Hospitalists, Nurses, Cath Lab Techs, Physician Assistants

**Teaching Method:** 

Case Presentations

Texas Health Research & Education Institute is accredited by the Accreditation Council for Continuing Medical Education to provide continuing medical education for physicians.

Texas Health Research & Education Institute designates this educational activity for a maximum of 1 AMA PRA Category 1 Credits <sup>TM</sup>. Physicians should only claim credit commensurate with the extent of their participation in the activity.

For more information, please contact the CME Department at 214.345.2323 or email CME@texashealth.org

\*\*\* Online CME Activities \*\*\*

There are numerous CME activities on a variety of topics available online. Visit the catalog of online activities at <u>www.texashealth.org/cme</u>. For the session type, select "Internet" and then select "Display Activities".

Visit our website www.texashealth.org/cme